## Come rigenerare/ottenere il PIN DISPOSITIVO

- 1. Cliccare sulla freccia
- 2. Dal menu a tendina, cliccare su "Profilo"

| 2 🔤 🛃 |                 |
|-------|-----------------|
|       | Profilo         |
|       | Login Microsoft |
|       | 🖂 Messaggi      |

- 3. Cliccare su "Utente, Cambia Password e/o PIN
- 4. Cliccare solamente su "Rigenera PIN utente" senza scrivere la password corrente

| Codice                     | utente: 9                | 572 Ultim            | o accesso: 27/09/2                 | 022 21       | :29:31           |                 |                    |                       |
|----------------------------|--------------------------|----------------------|------------------------------------|--------------|------------------|-----------------|--------------------|-----------------------|
| Password Co                | rrente                   |                      |                                    |              |                  |                 |                    |                       |
| Nuova Passw<br>La password | vord<br>DEVE essere alme | no di 10 caratteri e | non superiore a 20, deve contenere | sia numeri c | the lettere, sia | minuscole che m | aiuscole ed almeno | un carattere speciale |
| (!@\$#.)                   |                          |                      |                                    |              | ,                |                 |                    |                       |
| Digitare la p              | password scelta          |                      |                                    |              |                  |                 |                    |                       |
| Ridigita Nuova             | a Password               |                      |                                    |              |                  |                 |                    |                       |
| Ridigitare la              | a password scelta .      |                      |                                    |              |                  |                 |                    |                       |
|                            | Annulla                  |                      |                                    |              |                  |                 |                    |                       |
| Salva                      | - transmost              |                      |                                    |              |                  |                 |                    |                       |
| Salva /                    |                          |                      |                                    |              |                  |                 |                    |                       |